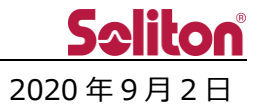

# Smart-telecaster<sup>™</sup> Zao View アップデートのご案内

#### □ 概要

Smart-telecaster Zao View のアップデートリリースをご案内いたします。 今回のアップデートには不具合修正、および仕様変更が含まれます。 詳細は以下をご覧ください。

#### □ Smart-telecaster Zao View 3.0.7.0

- 外部出力機に対応しました。
  Blackmagic Design Decklink 8K Pro を導入することで、SDI 出力が可能となります。
- 2. インターレース信号の受信に対応しました。
- 3. 送り返し音声の入力に対応しました。
  - \* 送り返し音声は GUI 上で"Outgoing"と表記されます。
  - \* 送り返し音声については、Redundancy(Low-latency)モードのみサポートしています。
    Bandwidth モードでは正常に動作しません。
- 負荷軽減対策として、音質の調整を行いました。従来のバージョンと比較して音質が低下しています。
- 5. ログ転送機能が実装されました。
  - \* ログ転送機能を使用している間は、映像中継が中断されます。
- 6. 動作モードのうち、"Redundancy"を"Low-latency"に表記変更しました。
- 7. 機能追加に伴い、GUIを追加/変更しました。
  - \* GUI については、別紙をご参照ください。
- □ 動作上の機能制限

中継音声、送り返し音声、シリアル通信機能を ON にした状態において、ビットレート設定を 6Mbps 以上に設定した場合、中継音声にノイズが発生します。

各機能を ON にする場合、ビットレート設定は 6Mbps 以下での利用を推奨いたします。

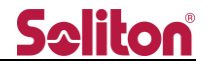

## 別紙1:追加/変更された GUI

- 1. メインウィンドウ
  - A) 接続している機器、およびバージョンが表示されます。
  - B) 送り返し音声"Outgoing"のボリューム調整ノブが表示されます。
  - C) 外部出力デバイスインジケータが表示されます。
    - \* 外部出力機が正常に接続されている場合、インジケータが緑色 ① に変化します。
  - D) 送信機に入力されている映像信号が表示されます。

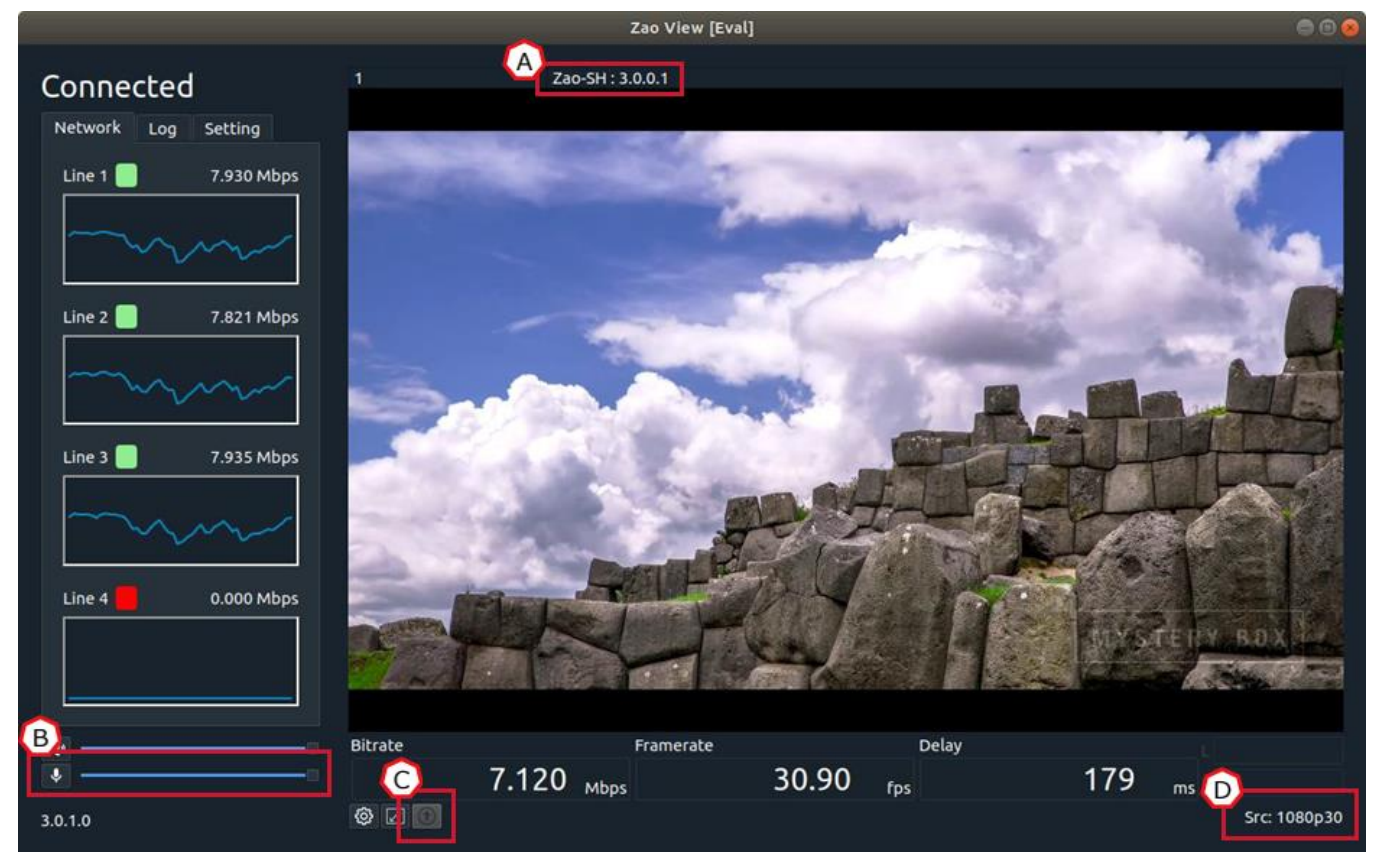

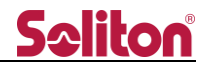

### 2. Setting タブ

E) 送り返し音声(Outgoing)の設定値が表示されます。

| Network Log                                                                             | Setting                                             |  |  |
|-----------------------------------------------------------------------------------------|-----------------------------------------------------|--|--|
| Video                                                                                   |                                                     |  |  |
| Bitrate                                                                                 | 8000 kbps                                           |  |  |
| Audio (Incoming): ON                                                                    |                                                     |  |  |
| Sampling rate<br>Bitrate                                                                | 48000 Hz<br>100 kbps<br>Stereo                      |  |  |
| E                                                                                       | ) all                                               |  |  |
| Audio (Outgoing                                                                         | )): ON                                              |  |  |
| Sampling rate<br>Bitrate<br>Channel                                                     | 48000 Hz<br>100 kbps<br>Stereo                      |  |  |
| Serial: OFF                                                                             |                                                     |  |  |
| Device<br>Baudrate<br>Parity                                                            | /dev/ttyUSB0<br>115200 bps<br>None                  |  |  |
| Delay                                                                                   |                                                     |  |  |
| Enabled<br>Target delay<br>Video external<br>Audio external<br>Warning<br>Warning delay | Enable<br>180 ms<br>0 ms<br>0 ms<br>Disable<br>0 ms |  |  |
| Network I/F<br>IP address<br>Port<br>Transport mode                                     | enp2s0<br>192.168.200.193<br>31111<br>Redundancy    |  |  |

- 3. Setting ウィンドウ Video タブ
  - F) 外部出力機からの出力フレームレート選択メニューが表示されます。
    - \* NTSC系統の信号の場合、入力信号に合わせて手動で設定する必要があります。

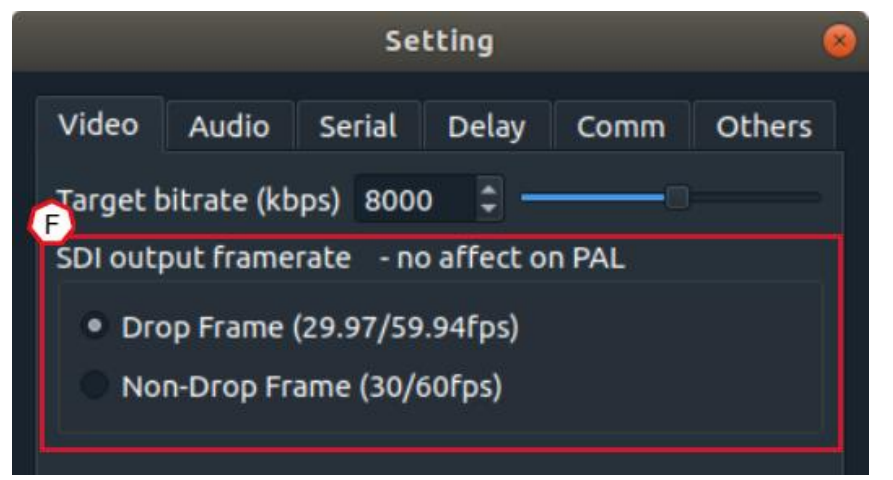

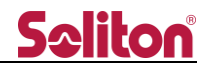

4. Setting ウィンドウ – Audio タブ

- G) 送り返し音声(Outgoing)の対応に伴い、中継音声が"Incoming"として表現されます。
- H) 送り返し音声(Outgoing)の設定メニューが表示されます。

| Setting                         |                         |  |  |  |
|---------------------------------|-------------------------|--|--|--|
| Video Audio Se<br>G<br>Incoming | erial Delay Comm Others |  |  |  |
| Enable                          | ×                       |  |  |  |
| Channel                         | Stereo 👻                |  |  |  |
| Sampling rate (Hz)              | 48000 -                 |  |  |  |
| Bitrate (kbps)                  | 100 🗘 —                 |  |  |  |
| Outgoing                        |                         |  |  |  |
| Enable                          | ×                       |  |  |  |
| Channel                         | Stereo 👻                |  |  |  |
| Sampling rate (Hz)              | 48000 👻                 |  |  |  |
| Bitrate (kbps)                  | 100 🗘 —                 |  |  |  |
|                                 |                         |  |  |  |

◄

- 5. Setting ウィンドウ Comm タブ
  - I) 従来の"Others"タブの表記が"Comm"に変更されます。
    - \* Others タブには従来と異なる設定が追加されます。
  - J) 通信ポートに 1023 以下の値を設定できなくなります。
    - \* 1023以下の値に変更すると、下図の通り警告が表示されます。

|                    | Setting |          |            |      | 8      |
|--------------------|---------|----------|------------|------|--------|
| Video              | Audio   | Serial   | 1<br>Delay | Comm | Others |
| Network I/F enp2s0 |         |          |            | •    |        |
| Port               | Ĩ       | 1023     |            |      | ÷      |
| Transpo            | rt mode | Low-late | ncy        |      | •      |
| A Port             |         |          |            |      |        |

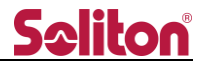

- 6. Setting ウィンドウ Others タブ
  - K) ログ転送ボタン(Transfer log files)が表示されます。
    ボタンを押すとログ転送ウィンドウが表示され、"Start"ボタンを押すことで、送信機のログを PC
    内に保存します。
    - \* ログ転送機能を使用している間は、映像中継が中断されます。

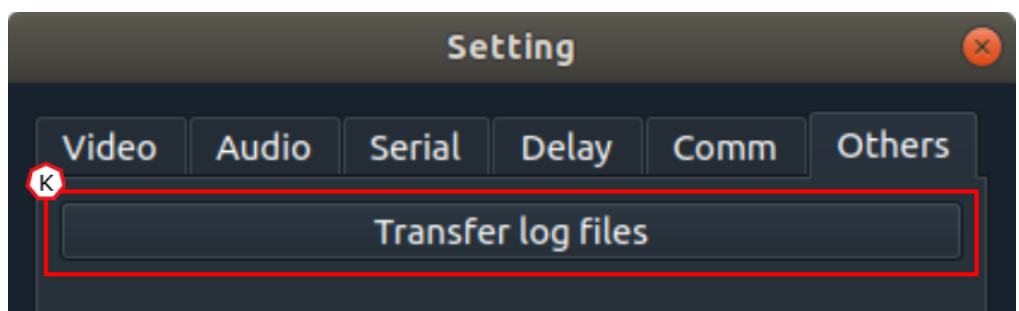

| Transfer log files 🛛 😣        | Transfer log files     | 8 |
|-------------------------------|------------------------|---|
|                               | Transferring<br>256 KB |   |
| Start                         | Abort                  | : |
| × <u>C</u> ancel √ <u>O</u> K | <b>√</b> <u>o</u> ĸ    |   |